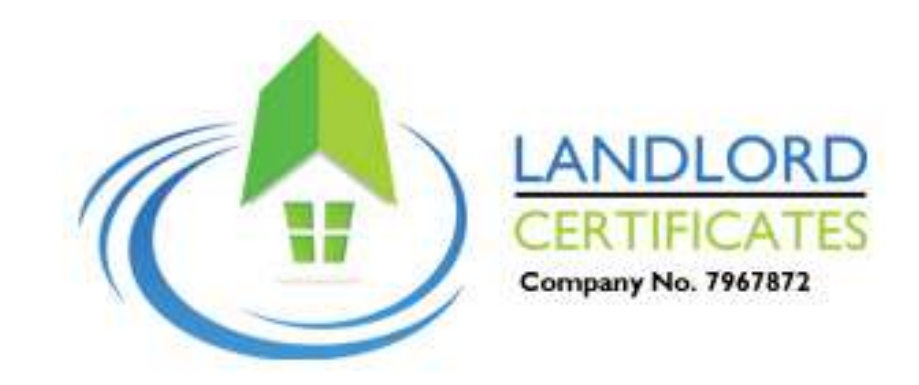

# Landlord Certificates Customer Portal Detailed User guide

Thank you for booking with Landlord Certificates Ltd, for your safety certification requirements. As you now have an active booking and appointment with us, you will be given access to our online customer portal. This user guide will provide a breakdown on how to register and use your portal effectively, to keep on top of all your past or present inspections, invoices, and certificates.

#### Main Features:

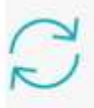

#### View real-time job status updates

The portal provides live access to job reports and dashboards, anytime, anywhere. Allowing you to access real-time updates on job progress on demand.

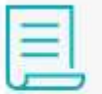

#### Approve quotes and pay invoices

Easily view, download, approve and pay deposits on quotes. Invoices can also be viewed and paid directly through the portal, streamlining your administrative process.

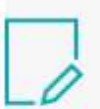

#### Instant access to completed forms and certificates

Easily view and search all onsite job documentation. Risk Assessments, job sheets, and service certificates are available to view immediately on completion, to quickly highlight any potential compliance issues.

## **GET STARTED...**

### Registering your details to use our portal.

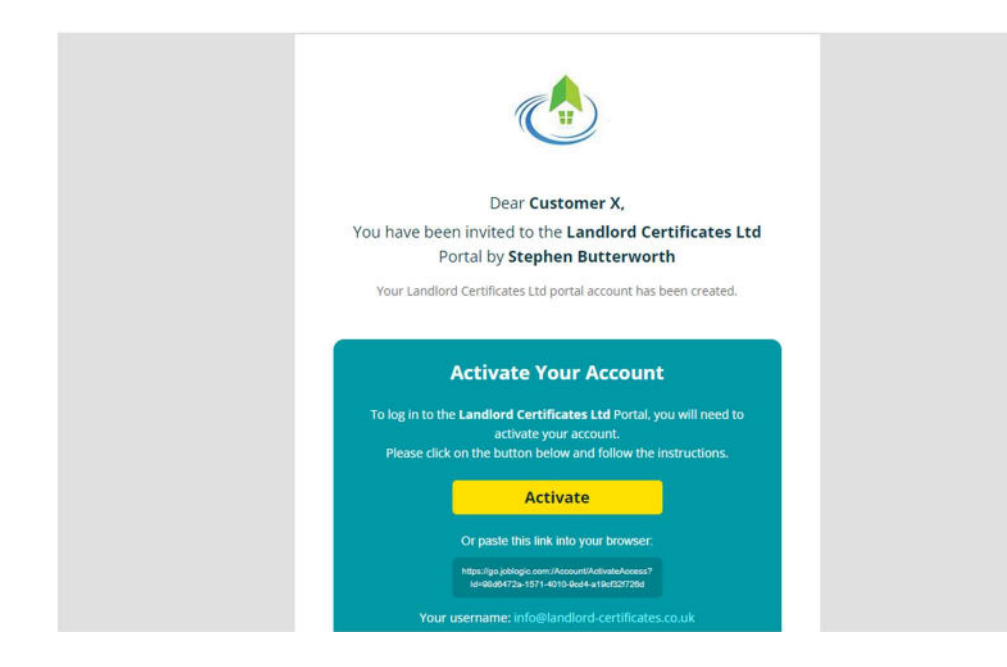

You have now made a booking with Landlord certificates ltd and confirmed.

your appointment. 24 hours before your appointment is due to take place,

you will receive an email from our offices to log in to your portal.

The title of this email will be 'portal user created' and will require activation by yourself. You can activate your log in via the email itself or copy and paste the invitation link into your chosen browser (Please note this portal log in does not work with Samsung internet, as a result we recommend Android users use Google Chrome).

Important to note that your 'username' will be your email address.

From here, it will ask you to set your own password.

## Navigating the portal

Once you have successfully signed into the customer portal – you will immediately be presented with your 'Dashboard'.

You can utilise the Filters at the top of the page to search for a particular Job number, Inspection address, Job type (Inspection, repair, diagnostic etc) Status (whether a completed booking, allocated or new booking) and appointment date.

| Landlord Certificates Ltd Web                                          | bLogic |          |                                           |                    |                                  | Logbook Jobs - Quotes         | Invoices Sites Customer landlordonlinebookings@gmail.com • |
|------------------------------------------------------------------------|--------|----------|-------------------------------------------|--------------------|----------------------------------|-------------------------------|------------------------------------------------------------|
| Job Search                                                             |        |          |                                           |                    |                                  |                               |                                                            |
|                                                                        | Status | Job Area | Job Type                                  | Task Type          | Start Date                       | End Date                      |                                                            |
| Search                                                                 | Any -  | Any -    | Any -                                     | All Task Types 🗸 🗸 |                                  |                               | Search                                                     |
|                                                                        |        |          |                                           |                    | Filter Date by   Date Logged   E | st. App. Date 🔘 Date Complete |                                                            |
| INSP00408                                                              |        |          |                                           |                    |                                  |                               |                                                            |
| Site                                                                   |        |          | Job                                       |                    |                                  | Visits                        |                                                            |
| Customer: Andrew -Jayasuriya<br>Site: 106 Cherry Blossom Close -London |        |          | Description: testing<br>Status: Completed |                    |                                  | Darren Bryan                  |                                                            |
| N13 6BT                                                                |        |          | Job Type: 01 Inspections / 0              | ertificates        |                                  |                               |                                                            |
| Site Area:                                                             |        |          | Task Type:<br>Customer Order Number:      |                    |                                  |                               |                                                            |
|                                                                        |        |          | Date Logged: 03/05/2024 1                 | 5:09               |                                  |                               |                                                            |
|                                                                        |        |          | Appointment Date:                         |                    |                                  |                               |                                                            |
|                                                                        |        |          | Estimated Completion:                     | 24 40.50           |                                  |                               |                                                            |
|                                                                        |        |          | Contact:                                  | 24 10:30           |                                  |                               |                                                            |
|                                                                        |        |          | Telephone:                                |                    |                                  |                               |                                                            |
|                                                                        |        |          | Job Area:                                 |                    |                                  |                               |                                                            |

# Logbook (certificates) – keep all your certificates in one place!

By clicking 'Logbook' you will be able to view and download all certificates or servicing documents conducted by us. You will have the option of viewing them via the portal or downloading onto your personal device. This may prove useful to you, as this is free lifetime space to archive all your certificates.

By Law, Landlords need to keep certificates up to 2 years or more.

| iearch Term                                     | Start Date                                                                                  | End Date                                                         | Order By        |               |        |
|-------------------------------------------------|---------------------------------------------------------------------------------------------|------------------------------------------------------------------|-----------------|---------------|--------|
| Search                                          |                                                                                             |                                                                  | Form Date (Z-A) | × .           | Search |
| Sas Certificate                                 |                                                                                             |                                                                  | Acti            | ins           |        |
| orm Type: MANUAL<br>orm Date: 05/05/2024 16:56  | job No.: INSP00408<br>Customer: Andrew Jayasuriya<br>Site: 106 Cherry Blossom Close,-London | Engineer: Alkan Hodger<br>Asset Description:<br>Asset Number:    | Dow             | nload Preview |        |
| ICR - 05052024                                  |                                                                                             |                                                                  | Activ           | 005           |        |
| orm Type: MANUAL<br>Form Date: 04/05/2024 16:57 | job No.: INSPOD408<br>Customer: Andrew -Jayasuriya<br>Site: 106 Cherry Blossom Close-London | Engineer: Prime Electrics<br>Asset Description:<br>Asset Number: | Dow             | nload Preview |        |

# Jobs

The job tab will display all the jobs you have booked with us.

| Landlord Certificates Ltd WebLo                                        | gic    |          |                                                                                                    |                                                                               |                                             |                          | Logbook      | Jobs - Quotes Invoice | s Sites Customer | r landlordonlinebookings@gmail.com |  |
|------------------------------------------------------------------------|--------|----------|----------------------------------------------------------------------------------------------------|-------------------------------------------------------------------------------|---------------------------------------------|--------------------------|--------------|-----------------------|------------------|------------------------------------|--|
| ob search                                                              | Status | Job Area | Job Type                                                                                                    | Task Type                                                                     | Start Date                                  |                          | End Date     |                       |                  |                                    |  |
| Search                                                                 | Any -  | Any -    | Any -                                                                                                    | All Task Types 🗸 🗸                                                            |                                             |                          |              |                       |                  | Search                             |  |
|                                                                        |        |          |                                                                                                    |                                                                               | Filter Date by   Date Logged   Est          | t. App. Date 🔘 Date Comp | plete        |                       |                  | 2011ALC)                           |  |
| INSP00408                                                              |        |          |                                                                                                    |                                                                               |                                             |                          |              |                       |                  |                                    |  |
| Site                                                                   |        |          | job                                                                                                    |                                                                               |                                             |                          | Visits       |                       |                  |                                    |  |
| Customer: Andrew -Jayasuriya<br>Site: 106 Cherry Blossom Close -London |        |          | Description: testing<br>Status: Completed                                                                                                    |                                                                               |                                             |                          | Darren Bryan |                       |                  |                                    |  |
| 1NISD00779                                                             |        |          | Appointment Date:<br>Batimated Completion:<br>Completion Date: 05/05/2024<br>Contact:<br>Telephone:<br>Job Area:                                                                                                    | 16:56                                                                         |                                             |                          |              |                       |                  |                                    |  |
| Cite                                                                   |        |          | lab                                                                                                    |                                                                               |                                             |                          | Mieite       |                       |                  |                                    |  |
| Customer: Andrew -Jayasuriya<br>Site: 60 The Ridgeway-Greater London   |        |          | Description: Transaction id =p<br>Required [0                                                                                                    | i_3PBeSOKoMhDEu5ZO0BLWzaZZ N                                                  | ot required [O Metered Parking £3 inc vat]3 | 3 Not Required   0 Not   | Arshad Khan  |                       |                  | ۵                                  |  |
| Ed tru                                                                 |        |          | satur: completed<br>Job Type: New Online Book<br>Customer Order Number: 60<br>Date Logged: 01/05/2021 15:<br>Appointent Date: 31/05/202<br>Estimated Completion:<br>Completion Date: 06/05/2024<br>Contact:<br>Telephone:<br>Job Area: | ufficates<br>E<br>The Ridgeway, Greater London, Chin<br>9<br>4 08:00<br>09:33 | ford, United Kingdom E4 6PU                 |                          |              |                       |                  |                                    |  |

When you click on a specific booking the following information will be displayed:

- 1. Your unique booking/job Number.
- 2. Your 'customer' name and site address.
- 3. The job description (Gas safety, EICR, EPC etc).
- 4. Your job Status.
- 5. Your job type (whether inspection or repair).
- 6. Date your Job was logged.
- 7. Appointment date (if applicable).

| Status | Job Area        | Job Type                       | Task Type                                                                                                    | Start Date                                                                                                    |                                                                                                    | End Date                                                                                                    |                                                                                                    |
|--------|-----------------|--------------------------------|----------------------------------------------------------------------------------------------------|----------------------------------------------------------------------------------------------------|----------------------------------------------------------------------------------------------------|----------------------------------------------------------------------------------------------------|----------------------------------------------------------------------------------------------------|
| Any 🗸  | Any +           | Any +                          | All Task Tyr 👻                                                                                                    |                                                                                                    |                                                                                                    |                                                                                                    | Search                                                                                                    |
|        |                 |                                |                                                                                                    | Filter Date by <ul> <li>Date</li> </ul>                                                                                                    | Logged 🔿 Est.                                                                                                    | App. Date 🔘 Date Complete                                                                                                    |                                                                                                    |
|        |                 |                                |                                                                                                    |                                                                                                    |                                                                                                    |                                                                                                    |                                                                                                    |
|        |                 | Job                            |                                                                                                    |                                                                                                    |                                                                                                    | Visits                                                                                                    |                                                                                                    |
|        |                 | Description: GA                | S SAFETY INSPECTION.                                                                                                    |                                                                                                    |                                                                                                    | Phil Pescud                                                                                                    | 6                                                                                                    |
|        |                 | Job Type: 01 Ins               | pections / Certificates                                                                                                    |                                                                                                    |                                                                                                    |                                                                                                    |                                                                                                    |
|        |                 | Task Type: 04 N                | ot Paid - Appointment C                                                                                                    | Confirmed                                                                                                    |                                                                                                    |                                                                                                    |                                                                                                    |
|        |                 | Date Logged: 11                | 1/04/2024 10:38                                                                                                    |                                                                                                    |                                                                                                    |                                                                                                    |                                                                                                    |
|        |                 | Appointment Da                 | ate:                                                                                                    |                                                                                                    |                                                                                                    |                                                                                                    |                                                                                                    |
|        |                 | Completion Dat                 | pletion:<br>.e:                                                                                                    |                                                                                                    |                                                                                                    |                                                                                                    |                                                                                                    |
|        |                 | Contact: Custon                | ner B                                                                                                    |                                                                                                    |                                                                                                    |                                                                                                    |                                                                                                    |
|        |                 | Telephone:                     |                                                                                                    |                                                                                                    |                                                                                                    |                                                                                                    |                                                                                                    |
|        | Status<br>Any ~ | Status Job Area<br>Any - Any - | Status     Job Area     Job Type       Any •     Any •     Any •       Job     Description: GA       Status: Allocate       Job Type: 01 Ins       Task Type: 04 N       Customer Orde       Date Logged: 11       Appointment D       Estimated Comp       Completion Dat       Contact: Custon       Telephone: | Status       Job Area       Job Type       Task Type         Any •       Any •       Any •       All Task Tyj       •         Job       Description: GAS SAFETY INSPECTION.       Status: Allocated       Job Type: 01 Inspections / Certificates         Task Type: 04 Not Paid - Appointment OC       Customer Order Number:       Date Logged: 11/04/2024 10:38       Appointment Date:         Estimated Completion:       Completion Date:       Contact: Customer B       Telephone: | Status       Job Area       Job Type       Task Type       Start Date         Any •       Any •       All Task Tyt •       Filter Date by () Date         Job       Description: GAS SAFETY INSPECTION.       Status: Allocated         Job Type: 01 Inspections / Certificates       Task Type: 04 Not Paid - Appointment Confirmed         Customer Order Number:       Date Logged: 11/04/2024 10:38         Appointment Date:       Estimated Completion:         Completion Date:       Contact: Customer B         Telephone:       Telephone: | Status       Job Area       Job Type       Task Type       Start Date         Any •       Any •       All Task Ty; •       Filter Date by | Status       Job Area       Job Type       Task Type       Start Date       End Date         Any •       Any •       All Task Typ       Itask Type       Filter Date by @ Date Logged ○ Est. App. Date ○ Date Complete         Job       Job       Description: GAS SAFETY INSPECTION.<br>Status: Allocated<br>Job Type: 01 Inspectors / Certificates<br>Task Type: 04 Not Paid - Appointment Confirmed<br>Customer Order Number:<br>Date Logged: 11/04/2024 10:38<br>Appointment Date:<br>Estimated Completion:<br>Completion Date:<br>Contact: Customer B<br>Telephone:       Visits |

# Viewing your jobs.

By Clicking on a job number – you will be able to vie more details about your job.

| Job Details                                                                                                    |                                                                                                    |                                                                                                    |                                                                                                    |                                                                                                    | Complete ETo Job List Print                                                                  |
|----------------------------------------------------------------------------------------------------|----------------------------------------------------------------------------------------------------|----------------------------------------------------------------------------------------------------|----------------------------------------------------------------------------------------------------|----------------------------------------------------------------------------------------------------|----------------------------------------------------------------------------------------------|
| Details                                                                                                    |                                                                                                    | Customer Details                                                                                                    |                                                                                                    | Site Details                                                                                                    |                                                                                              |
| Job Number:<br>Job Status:<br>Job Type:<br>Job Area:<br>Task Type:<br>Customer Order<br>Number<br>:<br>Contact:<br>Telephone:<br>Fault Code:<br>Sub Fault Code:<br>Deiorite: | INSP00255<br>Allocated<br>01 Inspections / Certificates<br>04 Not Paid - Appointment Confirmed<br>Customer B | Id:<br>Name:<br>Address 1:<br>Address 2:<br>Address 3:<br>Address 4:<br>Postcode:<br>Type:<br>Contact:<br>Telephone:<br>Email: | 015580<br>Customer B<br>11 Hatch Lane<br>Chingford<br>London<br>E4 6LP<br>Customer B<br>lavinia.onofrei82@gmail.com | Site Number:<br>Name:<br>Address 1:<br>Address 2:<br>Address 3:<br>Address 4:<br>Postcode:<br>Contact:<br>Telephone:<br>Email:<br>Job Position: | C01558000000<br>Customer B - 11 Hatch Lane<br>11 Hatch Lane<br>Chingford<br>London<br>E4 6LP |
| Date Logged:                                                                                                    | 11/04/2024 10:38                                                                                             |                                                                                                    |                                                                                                    |                                                                                                    |                                                                                              |
| Appointment Date:<br>Est. Completion Date:<br>Completion Date:                                                                                                    |                                                                                                    |                                                                                                    |                                                                                                    |                                                                                                    |                                                                                              |
| Job Description:                                                                                                    | GAS SAFETY INSPECTION.                                                                                       |                                                                                                    |                                                                                                    |                                                                                                    |                                                                                              |

#### Towards the bottom of your Job information, you will see a section highlighted in Green.

This section will allow you to view any specific notes, assets (appliances such as boiler or cooker etc) Attachments from your booking, Tasks, Job history for that address and a 'forms logbook,' where you will see all certificates conducted.. You will be able to preview or download your certificates linked to that job.

| Details                                                                                                    | Customer Details                                                                                                    | Site Details                                                                                                    |
|----------------------------------------------------------------------------------------------------|----------------------------------------------------------------------------------------------------|----------------------------------------------------------------------------------------------------|
| Job Number:     INSP00230       Job Status:     New Job       Job Type:     01 Inspections / Certificates       Job Area: | Id: 015558<br>Name: stephen butterworkh<br>Address 1: 45 burnside avenue<br>Address 3:<br>Address 3:<br>Address 3:<br>Opstcode: e4 8yj<br>Type: Domestic Residential<br>Contact: stephen/butterworth<br>Telephone: +4475/6540076<br>Email: sept/utterworth@outlook.com | Site Number:     C01555800000       Name:     stephen butterworth - 45 burnside avenue       Address 1:     45 burnside avenue       Address 2:     Address 3:       Address 3:     Address 4:       Postcode:     e4 8yj       Contact:     Telephone:       Email:     Job Position: |
| Appointment Date:<br>Est. Completion Date:<br>Completion Date:                                                            |                                                                                                    |                                                                                                    |
| Job Description: gas Inspection.                                                                                          |                                                                                                    |                                                                                                    |
| Notes Assets Attachments Tasks Invoices Other Jo                                                                          | bs For Site Forms Logbook                                                                                                    |                                                                                                    |
| Job Notes                                                                                                    |                                                                                                    |                                                                                                    |
| There are no public notes                                                                                                 |                                                                                                    | More Detail                                                                                                    |

## Invoices.

By Clicking 'Invoices' you will be presented with new, outstanding, or paid invoices connected to the services you have booked with us. You can preview or view these on the portal or download for your own records. You can also pay for them online using our payment facility.

| voice Search                                 |                               |            |          |      |                                           |
|----------------------------------------------|-------------------------------|------------|----------|------|-------------------------------------------|
|                                              |                               | Start Date | End Date |      |                                           |
| Search                                       |                               |            |          |      | Search                                    |
| INV000115                                    |                               |            |          |      |                                           |
| chedule Of Rates Invoice                     | Customer                      |            |          |      | Total Excluding VAT: £41.67               |
| Due Date: 22/04/2024<br>Due Date: 22/04/2024 | Customer: stephen butterworth |            |          |      | VAT: £8.33<br>Total Including VAT: £50.00 |
| INV000114                                    |                               |            |          |      |                                           |
| chedule Of Rates Invoice                     | Customer                      |            |          |      | Total Excluding VAT: £82.50               |
| 0ate: 08/04/2024<br>0ue Date: 22/04/2024     | Customer: stephen butterworth |            |          |      | VAT: £16.50                               |
| INI\/000112                                  |                               |            | <br>     | <br> | Total Including VAL: £99.00               |
| chedule Of Pates Invoice                     | Customer                      |            |          |      | Tatal Such dias VAT. 527.50               |
| ate: 08/04/2024                              | Customer: stephen butterworth |            |          |      | VAT: £7.50                                |
| Due Date: 22/04/2024                         |                               |            |          |      | Total Including VAT: £45.00               |

You can then click on a particular Invoice to view which services have been included and billed as well as the total payment amount. Your billing address details, inspection address details and customer information can also be found on your invoice.

# Sites

When clicking the 'Sites' section of your customer portal – It will allow you to view all thee addresses you have provided to Landlord Certificates for your testing. services or repairs.

| ite Search                                                                                                    |          |   |                                                                          |      |  |  |        |
|----------------------------------------------------------------------------------------------------|----------|---|--------------------------------------------------------------------------|------|--|--|--------|
| Search                                                                                                    | Show All | * | Search                                                                   |      |  |  |        |
| C01558000000                                                                                                    |          |   |                                                                          |      |  |  | Active |
| Customer<br>Name: Customer B<br>Site: Customer B - 11 Hatch Lane<br>Telephone:<br>Contact:<br>Account Number:<br>Customer Order Number: |          |   | Address<br>Address: 11 Hatch Lane, Chingford, London<br>Postcode: E4 6LP |      |  |  |        |
|                                                                                                    |          |   | Found : item Page                                                        | of 1 |  |  |        |

## Customer

This section will allow you to view the basic customer information you have provided us with: Your name, contact number and billing address.

| Landlord Certifi                                                                          | cates Ltd WebLogic |                                           | Logbook  | Jobs • | Quotes | Invoices | Sites | Customer | lavinia.onofrei82@gmail.com 🗸 |
|-------------------------------------------------------------------------------------------|--------------------|-------------------------------------------|----------|--------|--------|----------|-------|----------|-------------------------------|
| Customer Search                                                                           | -                  |                                           |          |        |        |          |       |          |                               |
| Search                                                                                    | Show All ~         | Search                                    |          |        |        |          |       |          |                               |
| 015580                                                                                    |                    |                                           |          |        |        |          |       |          | Active                        |
| Customer<br>Name: Customer B<br>Address: 11 Hatch Lane, Chingford, Lo<br>Postcode: E4 6LP | ndon               | Contact<br>Name: Customer B<br>Telephone: |          |        |        |          |       |          |                               |
|                                                                                           |                    | Found : 1 item Page                       | e 1 of 1 |        |        |          |       |          |                               |
| WebLogic powered By                                                                       |                    |                                           |          |        |        |          |       |          |                               |

For further information please contact us on 02037725959